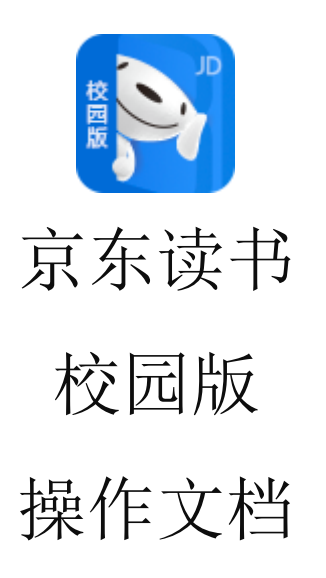

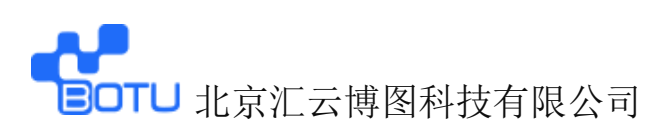

- 一、 下载京东读书校园版 APP
  - 微信关注【汇云书舍】京东读书校园版微信服务公众号, 点击公众号底部菜单【APP 下载】,进入下载界面(iPhone 机可直接在 App Store 内下载);

| <b>く</b> 订阅 | 号 汇云书舍 🕄 👤                       | × 京东读书校园版                | •••                                              |
|-------------|----------------------------------|--------------------------|--------------------------------------------------|
|             | 08:39                            |                          |                                                  |
| ۲           | 好开心,你来了 ❤<br>我是人见人爱的汇云书舍! 😊      | 🔊 京东读书                   | 5 校园版                                            |
|             |                                  |                          |                                                  |
|             | 马上下载新版京东读书校园版,<br>阅读免费正版电子图书吧~~~ | 畅袋 读                     |                                                  |
|             | 使用过程中有任何问题,欢迎敲<br>图图噢~~~         |                          | 677035<br>Manareterations<br>Manareterations<br> |
|             |                                  |                          |                                                  |
|             |                                  |                          | 0                                                |
|             |                                  | ù阅读 <sup>成为</sup><br>一种≥ | 惯                                                |
| *           | APP下载 = 京东读书 = 帮助                | 👘 Android下载 🚺 💰 IC       | DS下载                                             |

② 手机浏览器打开京东读书校园版 APP 下载链接或是扫以下

下载二维码进行下载:

http://www.51zhaoshu.net:8088/Home/DownReadApp

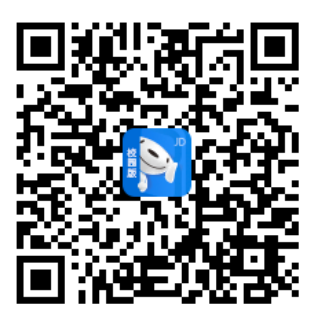

附: 京东读书校园版 PC 端网址:

### http://gx.jd.com

下载成功:

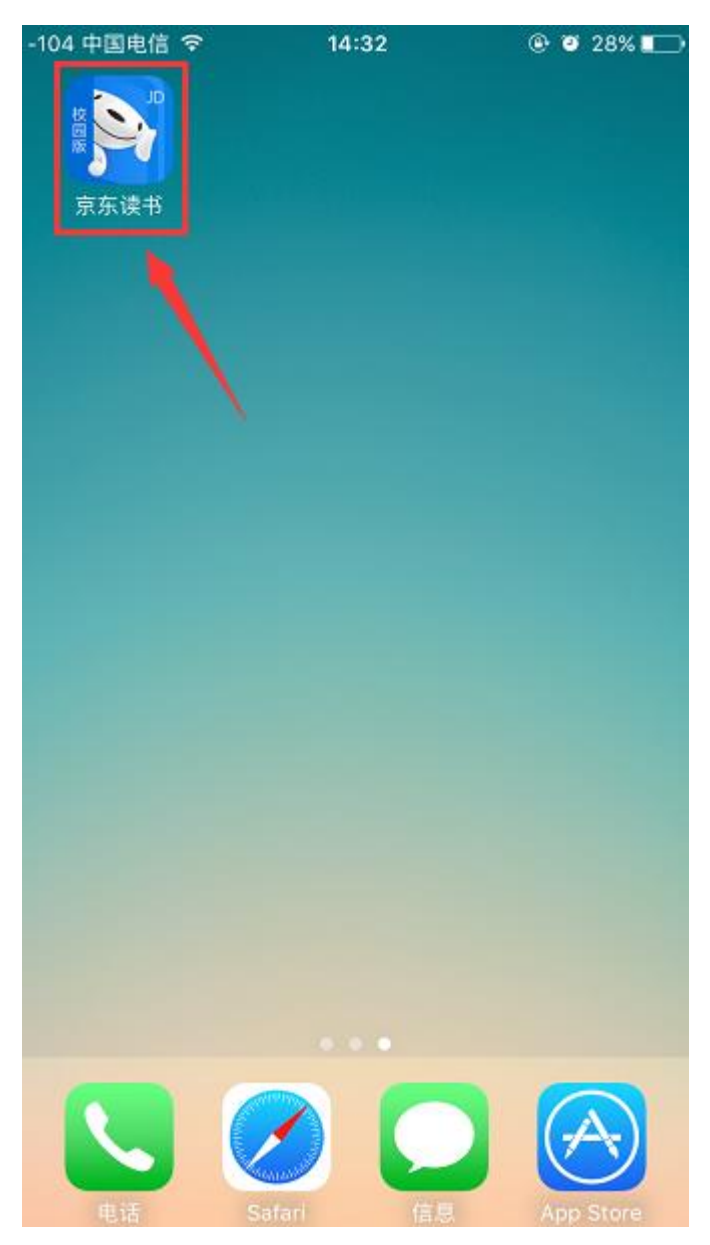

#### 二、账号注册:

1、打开 APP, 点击【注册】, 进入注册界面:

| 账号登录                     | 注册    |  |  |
|--------------------------|-------|--|--|
| . 请输入手机号                 |       |  |  |
|                          | 获取验证码 |  |  |
|                          |       |  |  |
| 登录                       |       |  |  |
| 登录即代表你已经同意 <u>京东隐私政策</u> |       |  |  |
|                          |       |  |  |
|                          |       |  |  |
|                          |       |  |  |
|                          |       |  |  |

# 2、点击【~】选择所在学校:

| < 账号注册             |                                                                                                    |
|--------------------|----------------------------------------------------------------------------------------------------|
| 请选择注册高校:<br>请点击以选择 | × 选择高校<br>A<br>安顺学院                                                                                                    |
| 确定                 | B         ハー衣屋大学         A                                                                                                    |
|                    | 日 城 即 记 字 阮 B<br>C<br>D<br>白 城 医 学 高 等 专 科 学 校<br>G<br>H<br>H                                                                                                    |
|                    | 担头轮上职业学院         K           北方民族大学         N           ・         ・           ・         ・           ・         ・           ・         ・           ・         ・           ・         ・           ・         ・           ・         ・           ・         ・           ・         ・           ・         ・           ・         ・           ・         ・           ・         ・           ・         ・           ・         ・           ・         ・           ・         ・           ・         ・           ・         ・           ・         ・           ・         ・           ・         ・           ・         ・           ・         ・           ・         ・           ・         ・           ・         ・           ・         ・           ・         ・           ・         ・           ・         ・           ・         ・           ・ |
|                    | 北华大学 W<br>北京电影学院 Z                                                                                                    |
|                    | 北京航空航天大学                                                                                                    |
|                    |                                                                                                    |

| <        | 账号注册 |        |
|----------|------|--------|
|          |      |        |
| 请选择注册高校: |      |        |
| 北京汇云博图   |      | $\sim$ |
|          |      |        |
|          | 确定   |        |
|          |      |        |
|          |      |        |
|          |      |        |
|          |      |        |
|          |      |        |
|          |      |        |
|          |      |        |
|          |      |        |
|          |      |        |

3、学校选定后,填写个人信息,获取到京东发出的带有验证码的短

#### 信,并完成注册:

| < 账号注册                                           | < (i)<br>1069116825500                                                                       |
|--------------------------------------------------|----------------------------------------------------------------------------------------------|
| <ul> <li>请输入手机号</li> <li>请输入验证码 获取验证码</li> </ul> | <sup>短信/彩值</sup><br>今天09:26<br>【京东】验证码:0 <u>44177</u> ,完<br>成验证即可进入#北京汇云博图<br>#京东读书校园版,海量好书免 |
| *真实姓名 必填项                                        | 费读!请勿泄露短信验证码。                                                                                |
| 注册                                               |                                                                                              |
|                                                  |                                                                                              |
|                                                  |                                                                                              |
|                                                  |                                                                                              |
|                                                  | (2) (1) (2) (2) (2) (2) (2) (2) (2) (2) (2) (2                                               |

【注意: 在注册时,选择各自所在的学校+手机号+真实姓名(这些 信息真实填写是为了方便之后与图书馆读者信息做匹配时,可获 得持续使用的权限,如不是本校的师生,则失去使用的权限】

# 三、登录

用已注册的手机号+获取到的验证码进行登录,就可以开启愉快的阅读之旅啦!

| 账号登录                     | 注册    |  |  |
|--------------------------|-------|--|--|
| [] 请输入手机号                |       |  |  |
| 请输入验证码                   | 获取验证码 |  |  |
|                          |       |  |  |
| 12.8                     |       |  |  |
| 登录即代表你已经同意 <u>京东隐私政策</u> |       |  |  |
|                          |       |  |  |
|                          |       |  |  |
|                          |       |  |  |
|                          |       |  |  |

## 四、界面截图

登录成功后,即可获得免费畅读京东读书校园版海量电子图书。 【书架】界面:

阅读账号, 永久有效, 个人阅历将会永久保存。

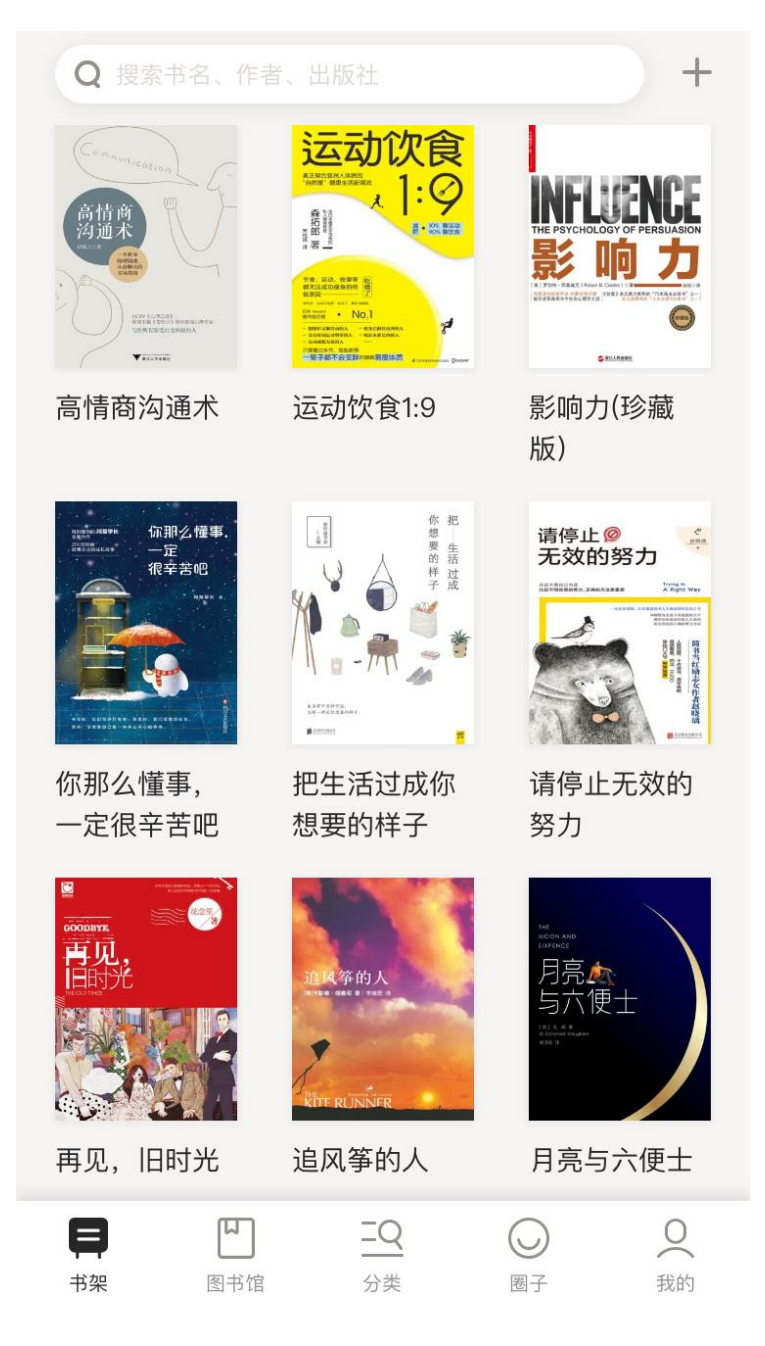

【图书馆】界面:

点击底部【图书馆】按钮,进入图书馆界面,界面左上角可看到 本校阅览室标志(提供了学校 logo 的,我们会定制学校的阅览室 标志)。界面上会显示有图书馆发布的馆内公告,馆长推荐图书, 还有学校发布的内刊。

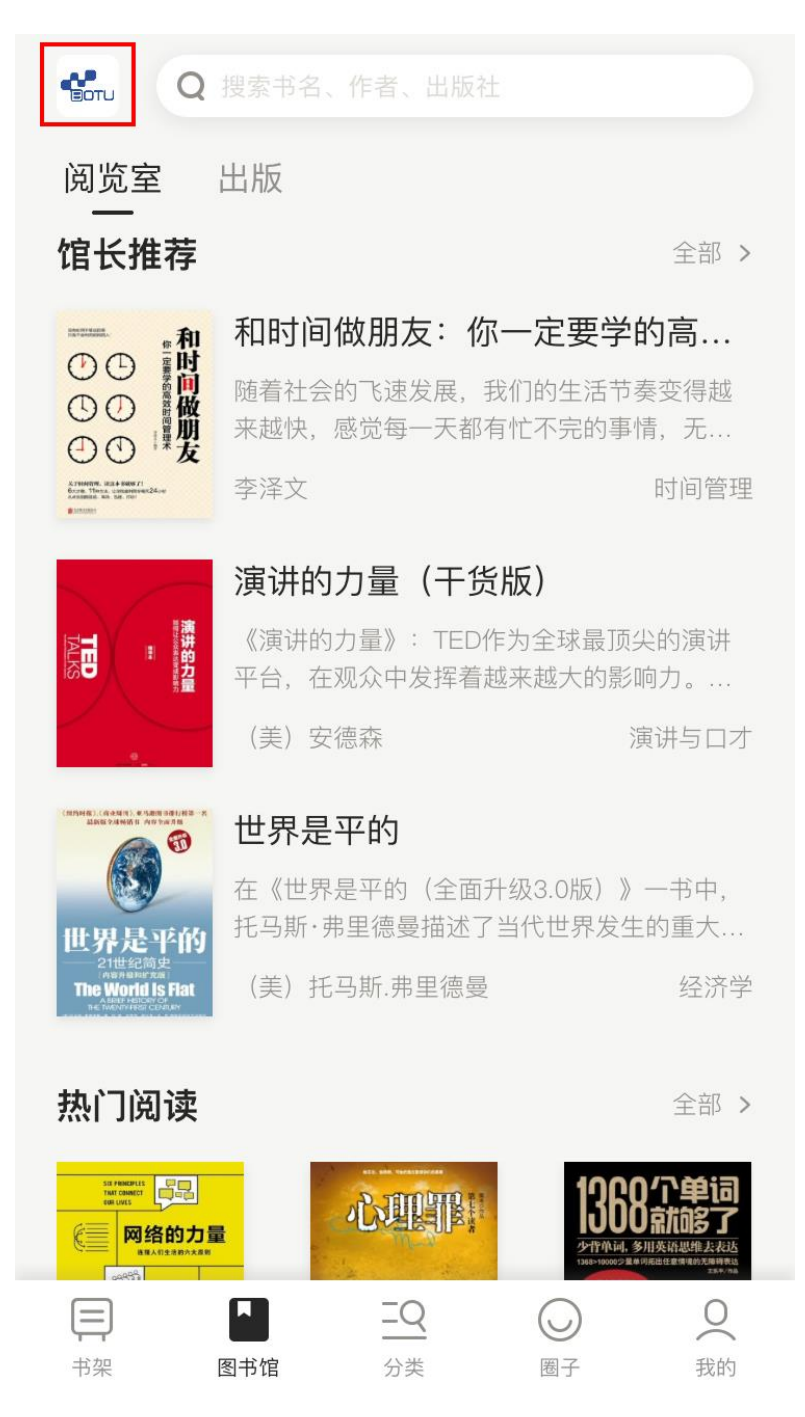